# 深圳市教育局

## 深圳市教育局关于做好 2019 年民办普高 自主招生工作的通知

各区(新区)教育行政部门,各民办普通高中,各有关初中学校:

根据深圳市教育局《关于印发〈深圳市 2019 年高中阶段学校招生考试工作意见〉的通知》(深教 [2019] 61 号)相关规定,现就做好 2019 年民办普高自主招生工作的有关事项通知如下:

#### 一、自主招生学校及人数

列入我市 2019 年高中阶段学校招生计划的民办普高均可申 请开展自主招生。民办普高自主招生安排在第三批中考划线录取 后进行,自主招生计划在本校 2019 年招生计划内安排,民办普 高划线录取考生须于 7 月 25 日前到录取学校报到,逾期未报到 视为放弃录取,放弃录取的计划转为自主招生计划。各校应根据 本校招生计划剩余情况确定自主招生人数,不得另行增加计划, 严禁超计划招生。各申请学校于 7 月 27 日前,将经市教育局社 会力量办学管理处审核通过的《深圳市 2019 年民办普高自主招 生申请表》(详见附件 1)报市招考办。

民办普高自主招生学校名单经市教育局审核批准后,在深圳招考网(zkb.sz.gov.cn)上公布。

#### 二、自主招生对象

民办普高自主招生对象为:参加了 2019 年我市中考,尚未 被我市高中阶段学校录取的考生。

#### 三、自主招生报名方式

(一)为方便考生报名,市招考办于7月30日至8月6日 在全市中考中招管理系统(网址:http://www.szzk.edu.cn)上 开通民办普高自主招生报名功能,考生可登录该系统进行报名。 每位考生可在系统上选报1所自主招生学校。考生在网上报名 后,由招生学校直接通知考生。

(二)考生可直接到招生学校报名。招生学校地址、联系电话等信息,可通过市招考办印发的《深圳市 2019 年高中阶段学校招生简介》查询。

#### 四、自主招生录取

(一)民办普高自主招生具体录取标准和办法由学校自行确定。

(二)学校将拟录考生信息录入中考中招系统(操作说明详见附件2),并将拟录名单打印盖学校公章以及校长签名后,于
8月27日前报市招考办审核。

(三)经审核录取的考生,纳入全市中招录取名单,统一打 印录取名册,学籍管理部门统一办理学籍。

#### 五、自主招生工作要求

(一)开展自主招生的民办普高要严格遵守我市招生工作纪律,实事求是地进行招生宣传(学校招生简介以备案的为准),

-2 -

让考生准确了解本校的办学情况、自主招生程序、录取标准、收 费标准、住宿情况等,不得进行虚假宣传,不得误导考生,不得 违背考生意愿强迫或变相强迫考生报考,不得以报名费、择校费 等名义进行乱收费,严禁超出发展规划部门核定的招生计划、招 生范围进行招生。

(二)请考生所在初中学校及时将民办普高自主招生的时间 安排和具体办法通知到有关考生,引导考生关注深圳招考网 (zkb. sz. gov. cn)有关公告,做好政策宣传和指导服务工作。

(三)按招生政策规定,已被录取的考生不得退档或转录。 考生补报志愿之前,可在"深圳招考网"的"中考录取结果"中 查询自己是否已被录取,只有参加了我市 2019 年中考却未被录 取的考生才能参加民办普高自主招生。

附件: 1. 深圳市 2019 年民办普高自主招生申请表

2. 民办普高自主招生考生名单录入操作说明

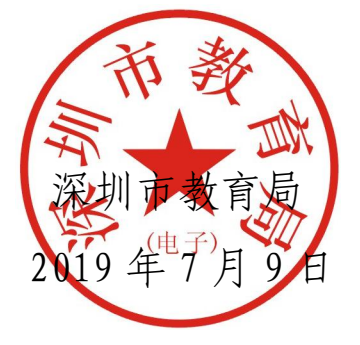

#### 附件1

# 深圳市 2019 年民办普高自主招生申请表

| 学校名称                | 招生代码                    |
|---------------------|-------------------------|
| 下达招生计划              | 已报到人数                   |
| 自主招生计划              | 招生咨询电话                  |
| 招生工作负责人             | 联系电话                    |
| 学校网址                | 住宿情况                    |
| 学校地址                |                         |
| 学校申请                | 学校公章 校长签名:<br>2019 年月日  |
| 市教育局社会力量<br>办学管理处意见 | 公章 负责人签名:<br>2019 年 月 日 |
|                     |                         |
| 市招生考试办公室            |                         |
| 意见                  | 公章<br>2019 年月日          |

注: 1.请各学校于7月27日前将此表交市招考办206室,并将电子文档发送至电子邮箱(szzb-zk@sz.edu.cn)。

2. 自主招生计划在本校 2019 年招生计划内安排,不另行增加,各校可根据本校招生计划完成情况确定自主招生人数。

3.

— 4 —

附件2

### 民办普高自主招生考生名单录入操作说明

一、网上录取系统的使用环境和要求

(一)计算机须连接互联网,使用 WIN XP 或更高版本操作 系统 IE6.0或以上版本的浏览器。

(二)登录网址: http://www.szzk.edu.cn 或

http://220.231.152.18/

 进入录取管理系统后,点击"录取管理"菜单中的"在线调剂", 系统进入如下界面:

| 数据下载 录取管理 公告管理 查询统计 打 | 印 帮助 (Help) |             |                      |
|-----------------------|-------------|-------------|----------------------|
| 当前用户:深圳市第三职业技术学校。     | 用户级别:操作员    | 所属部门:招生院校   | 当前日期: 2015年8月18日 星期二 |
| 院校批次计划 👻              |             | 考生号:        |                      |
| 申请列表                  |             |             |                      |
| 席号──                  |             |             | ×                    |
|                       |             |             |                      |
|                       |             |             |                      |
|                       |             |             |                      |
|                       |             |             |                      |
|                       |             |             |                      |
|                       |             |             |                      |
|                       |             |             |                      |
|                       |             |             |                      |
|                       |             |             |                      |
|                       |             |             |                      |
|                       |             |             |                      |
|                       |             |             | -                    |
|                       |             | 院校调剂信息      |                      |
|                       | 院校名称        | 批次 学校       | 起一词别学位数              |
|                       |             |             |                      |
|                       |             |             |                      |
|                       |             |             |                      |
|                       |             |             |                      |
|                       |             |             |                      |
|                       |             |             |                      |
|                       |             |             |                      |
|                       | 申请拟录        | 消拟录    刷新操作 |                      |
|                       |             |             |                      |

选择院校批次之后,将在库考生的考生号和姓名分别填入考生号、考生姓名栏中,点击"查询学生信息"按钮,即可看到该考生的详细信息和志愿信息。如下图所示:

| 和用户:深圳市第三职业技术学校。 | 用户级别:操作机             | ā.          |                                       | 所属部门相生院校        |                                              |           | 当前日期: 2 | 015年8月10日 星期二                            | 0                     |
|------------------|----------------------|-------------|---------------------------------------|-----------------|----------------------------------------------|-----------|---------|------------------------------------------|-----------------------|
|                  |                      |             |                                       |                 | 角生号                                          | 3014      | 考生姓名 戶間 |                                          | <b>200</b> 5100       |
| - ACRES          |                      |             |                                       |                 |                                              |           |         |                                          |                       |
| 伴号 青号 整新 S分 C    |                      |             | 1.22 202.1                            | #128            | L. Contractor                                | 0.000     |         | 中有探惑                                     |                       |
|                  | 考生号                  | 030         | 然名                                    | High            | 性剧                                           | 2         | -       | 日分                                       | 373                   |
|                  | 出生日期                 | 2000-11-    | 民族                                    | 沈縯              | 政治派统                                         | 共有因為      | 100     | 数学                                       | 69/3                  |
|                  | 所属县区                 | <b>福田</b> 区 | 考主共同                                  | C%1             | 考生综合素质<br>(学们                                |           | -       | 英语<br>理化                                 | 95/A<br>17/3          |
|                  | a second a second    |             | I I I I I I I I I I I I I I I I I I I |                 |                                              |           |         |                                          |                       |
|                  | 毕业中学                 | 103         | 中学名称                                  | 学校              | 户口类别                                         | 龙肉户籍      | A       | 防災                                       | 83/3                  |
|                  | 毕业中学<br>家长持证         | 103         | 中学名称                                  | 角主特征            | 户口类别                                         | 尤內戶職      | A       | 防死<br>得賞<br>生物与地理(台壺)                    | 83/8<br>73/0+<br>85/8 |
|                  | 毕业中学<br>家长特亚<br>走桥讲道 | 103<br>845  | 4728                                  | 为生物证<br>有生物证    | POAN                                         | AAAU      |         | 的史<br>译書<br>主情与地理(由委)                    | 82/3<br>73/09<br>85/3 |
|                  | 毕业中学<br>家长持道<br>走時许道 | 103<br>84   | 4728                                  | 76<br>R1HI<br>R | PDAN P                                       | 式肉AU      |         | 防死<br>務員<br>主動与地理(自委)                    | 83/3<br>73/04<br>85/3 |
|                  | 毕业中学<br>家长持证<br>无所详语 | 100<br>M:   | 4728                                  | 76<br>R2HU      | 户口去明<br>一一一一一一一一一一一一一一一一一一一一一一一一一一一一一一一一一一一一 | 19AU      | 78      | 防死<br>務員<br>主持与地理(会委)                    | 83/3<br>73/04<br>85/3 |
|                  | 毕业中学<br>家长特定<br>无终终语 | 100<br>84   | 中学名称<br>校校名称<br>英三型业校术学校              | 76<br>A1HI      | PDAN<br>The Ange<br>BCR<br>All R             | 184997.71 | 78:     | 的史<br>各員<br>主他与地理(由帝)<br>(印刷和学校曲<br>(12  | 82/3<br>73/04<br>85/3 |
|                  | 举业中学<br>家长林运<br>龙桥评语 | 100<br>BH   | 中学名称<br>院校名称<br>第三职业数本学校              | 76<br>A1HI      | PDEN<br>ROJINE<br>BA<br>NER                  | 10-10     | 783     | 時度<br>作員<br>主動与地理(由型)<br>王町-単純学位曲<br>462 | 803<br>73/0<br>853    |

 点击"申请拟录"按钮,弹出确定录取对话框,点击"确定" 按钮,系统将该考生点录到选择好的院校批次计划院校中,点击 "取消"按钮则取消操作。点录成功后,该考生处于点录待审状态,在左边框内立即显示出来。

| 用户:深圳市第三职业技术学校。    | 用户最短接作员 | 1           |                              | 所属的门税生按校    |         |            | 当前日期           | 2015年8月18日 星期二    |               |
|--------------------|---------|-------------|------------------------------|-------------|---------|------------|----------------|-------------------|---------------|
| 3111)常则有第三职业技术学校 • |         |             |                              |             | 角生号     | 201        | 考生性名 [47]      |                   |               |
| 0 ANA              | -       |             |                              |             |         | i internet |                |                   |               |
| #8 #8 推絡 想分 💽      |         |             |                              | 基本组织        |         |            |                | 中新的体              |               |
|                    | 角生号     | 030         | 推載                           | 2142        | 性别      | 文          | -              | 息分                | 373           |
|                    | 出生日期    | 2000-11-000 | 民族                           | 泥綿          | 政治集袂    | 并希因员       |                | ·北火<br>数学         | 69/3          |
|                    | MMRC    | 編用区         | *8855648                     |             | ALGORA  | E.         | 1 and          | 英语<br>變化          | 95/k<br>77/8  |
|                    | 毕业中学    | 303         |                              |             | R.BI    | 龙角卢籍       | And the        | 防定                | 80/8<br>T3/C+ |
|                    | 家长持证    |             | 0                            | 17 ma . 110 |         |            |                | 生物印地理(合卺)         | 65/3          |
|                    | 走的讲道    | 计图试数学乐观     |                              | 0642 1/0    |         | 100001-000 | CONTRACTOR AND | ALC: U.S. DOLLARD |               |
|                    |         |             |                              |             | NHAMAN. |            |                |                   |               |
|                    |         |             | 院校名称                         |             | 数次      | - 11       | 学校             | 进时通时学位数           |               |
|                    | 1       | 30          | 印代第三职业技术学校                   |             | 第二次     |            |                | 612               |               |
|                    |         |             |                              | 1           |         |            |                |                   |               |
|                    |         |             | and the second second second |             |         |            |                |                   |               |
|                    |         |             | 申请权景                         | 取消误差 机新操作   |         |            |                |                   |               |

| 氟角户:常则炸茧三职业技术学校。         | 用户原则:操作员                                                                                                    |                      |                  | 新算部门:指生院核         |                   |             | 当相日期 2             | 115年6月18日 蒙驁二                                |               |
|--------------------------|----------------------------------------------------------------------------------------------------|----------------------|------------------|-------------------|-------------------|-------------|--------------------|----------------------------------------------|---------------|
| 1001117年前有第三职业技术学校 -     |                                                                                                    |                      |                  |                   | <b>朱</b> 宝母: [20] |             |                    | *115 PHE                                     |               |
| ##%#                     |                                                                                                    |                      |                  |                   |                   |             |                    |                                              |               |
| 岸号 黄号 植名 印分 💽            | i como en                                                                                                    | ¥118                 |                  |                   |                   |             |                    | ++104                                        |               |
| 1 30140000 0040000 373.0 | 考生号                                                                                                    | 000                  | 维泉               | 94 (j) (          | tt 91             | *           | all and the second | <b>部分</b>                                    | 373           |
|                          | 出生日明                                                                                                    | 2000-11-31           | RM               | 兄弟                | 政治期限              | 共有国务        | 1                  | ·····································        | 69/B          |
|                          | HRAE                                                                                                    | 48C                  | *1#8             | 693               | 考生信息素格<br>(学品     | 1           | Sec. 1             | 首連<br>理化                                     | 95/A<br>77/8  |
|                          | and the second second sec | 105                  | 0.77.030         | the second second | PORM              | 10.005      | ALA                | 历史                                           | 83/8          |
|                          | 毕业中学                                                                                                    | 303                  |                  |                   | 2                 |             |                    |                                              | 410.104       |
|                          | 毕业中学<br>家长神道                                                                                                    | 100                  | 4.1.4945         | 朱宝桥征              | 7.0000            |             |                    | 200/5800 (AD)                                | 13/0+         |
|                          | 毕业中学<br>家大神道<br>无称讲道                                                                                                    | 900<br>940           |                  | *190              |                   | and and     | a second           | 34<br>1959년 (요한)<br>5년 - 1999년               | 12/C+<br>05/3 |
|                          | 91497<br>778792<br>20042                                                                                                    | PHO INC.             |                  | *1*2              |                   | alier we    |                    | 94<br>19599 (AC)<br>50 (AC)                  | 12/0+<br>85/3 |
|                          | 中止中学<br>第大件证<br>老师讲道                                                                                                    | 900<br>940           | CHANNEL MAN      | *1HU              | TRU-STARR<br>RA   | allatin aut | 782                | 94<br>1959(60)<br>50 100000000               | 12/C+<br>85/3 |
|                          | 2494g                                                                                                    | 900<br>940<br>(2006) | 校校会和<br>第三部业长大学校 | #1HI              | RA<br>RA          |             | 787                | 94<br>20/509 (20)<br>20/509 (20)<br>20/60760 | 12/04         |
|                          | 毕业中学<br>第六件证<br>名40小语                                                                                                    | 100<br>84<br>3204    | 作代表和<br>第三型立代术学校 | *1*U              | Refuiltean<br>Ref |             | 76:                | 98<br>199599<br>50 1992<br>50 1992<br>19     | 13/6+         |

4. 如果需要取消录取,点击左边申请列表的考生名单,通过点击

"取消拟录"按钮,可以将该考生取消录取,恢复在库状态。

| 明白 菜師   | 哈布第三期让技术             | 学校。   |             | 用户识别:操作员   | £               |                                                                                  | 新興部门。极生共校                               | 1                         |                         | 当解日期           | 2015年0月18日 星期二                                                                                                    |               |
|---------|----------------------|-------|-------------|------------|-----------------|----------------------------------------------------------------------------------|-----------------------------------------|---------------------------|-------------------------|----------------|----------------------------------------------------------------------------------------------------|---------------|
| 0111)蒲雄 | 的形象三职业技术             | 学校 •  |             |            |                 |                                                                                  |                                         | 有生气                       | 001                     | 1118 (RF       |                                                                                                    | <b>BRASLE</b> |
|         |                      |       |             |            |                 |                                                                                  |                                         |                           |                         |                |                                                                                                    |               |
| *号      | 商時                   | 推新    | 00          |            |                 |                                                                                  | 展本は用                                    |                           |                         |                | 中方实施                                                                                                    |               |
|         | 20102031 R-P M 420.0 | 希生号   | 03/17/10/01 | 推着         | 关闭除             | 性剧                                                                               | 用                                       | 100                       | 59                      | 420            |                                                                                                    |               |
|         | 301 946 373.0        | 212.0 | 出生日期        | 2000-00-29 | 民族              | 洗碗                                                                               | 取冶集袂                                    | <b>8</b> 1.0              |                         | 87<br>87       | 63/8*                                                                                                    |               |
|         |                      |       | 所属者区        | 福田区        | *1.0H           | 应要制                                                                              | 考生综合素质                                  |                           |                         | <b>A</b> a     | 97/A*                                                                                                    |               |
|         |                      |       |             |            |                 |                                                                                  |                                         | 16.46                     |                         | A A            | 1816                                                                                                    | 90/A+<br>93/A |
|         |                      |       |             | 中亚中学       | 100             | 中学名称                                                                             | 100124                                  | 户口类别                      | 御田戸間                    | and the second | 18.70                                                                                                    | 97/3          |
|         |                      |       |             | 家长持证       |                 |                                                                                  | 淘生特征                                    |                           |                         |                | 生物与地理(食愛)                                                                                                    | 92/A          |
|         |                      |       |             | 1645-0-8   | Q. 6.           | at the second second                                                             | and Descent South Autor                 | AND MADE TO A DECK OF     | statement of the second |                | and the second second se |               |
|         |                      |       |             | Ening.     | <b>吴</b> finite | 10000-1000                                                                       | a Bandel Widd                           | adate Tablic G            | NUCL IN                 |                | a na jene d                                                                                                    |               |
|         |                      |       |             | Eminia     | Rinnen          |                                                                                  | a Anna Anna Anna Anna Anna Anna Anna An | INAL TAINI O              |                         |                | i mana di                                                                                                    |               |
|         |                      |       |             | Emirid     | ₽.for           | 1000 210                                                                         |                                         | REAMIN                    |                         | 7.0            | 1707-890001-96                                                                                                    |               |
|         |                      |       |             | £919-8     | 2.5<br>7204     | 和教育 (1995)<br>「「「「」」<br>「「」」<br>「「」<br>「」<br>「」<br>」<br>「」<br>」<br>「」<br>」<br>「」 |                                         | noaman<br>Ra<br>Ra<br>N-R |                         | 79             | 近可减效学业数<br>638                                                                                                    |               |
|         |                      |       |             | 6443       | R.Son<br>TEM    | R代 6.48<br>第二章止然术学校                                                              |                                         | ncanan<br>Ka              |                         | 70             | 近可课的开始的<br>638                                                                                                    |               |

## 5.操作完成之后将申请拟录考生名单打印。

| 数据下载  | 录取管理    | 公告管理 查询 | 統计 打印 | 帮助 (Help) |   |           |       |                |
|-------|---------|---------|-------|-----------|---|-----------|-------|----------------|
| 当前用户资 | 彩版 副学生  | 学校↓     |       | 用户级别:操作员  | ] | 所属部门:招生院校 | 当前日期: | 2015年8月25日 星期二 |
|       | 院校批次计划- |         |       |           |   | 考生号:      | 考生姓名: | 查询考生信息         |
|       | 申请列表    | 打印申请列表  |       |           |   |           |       |                |
| 序号□   | 考号□     | 姓名□     | 总分- [ | 4         |   |           |       | A.             |
|       |         |         |       |           |   |           |       |                |
|       |         |         |       |           |   |           |       |                |
|       |         |         |       |           |   |           |       |                |
|       |         |         |       |           |   |           |       |                |
|       |         |         |       |           |   |           |       |                |
|       |         |         |       |           |   |           |       |                |